## mojoproject.philasd.org | mojoproject@philasd.org

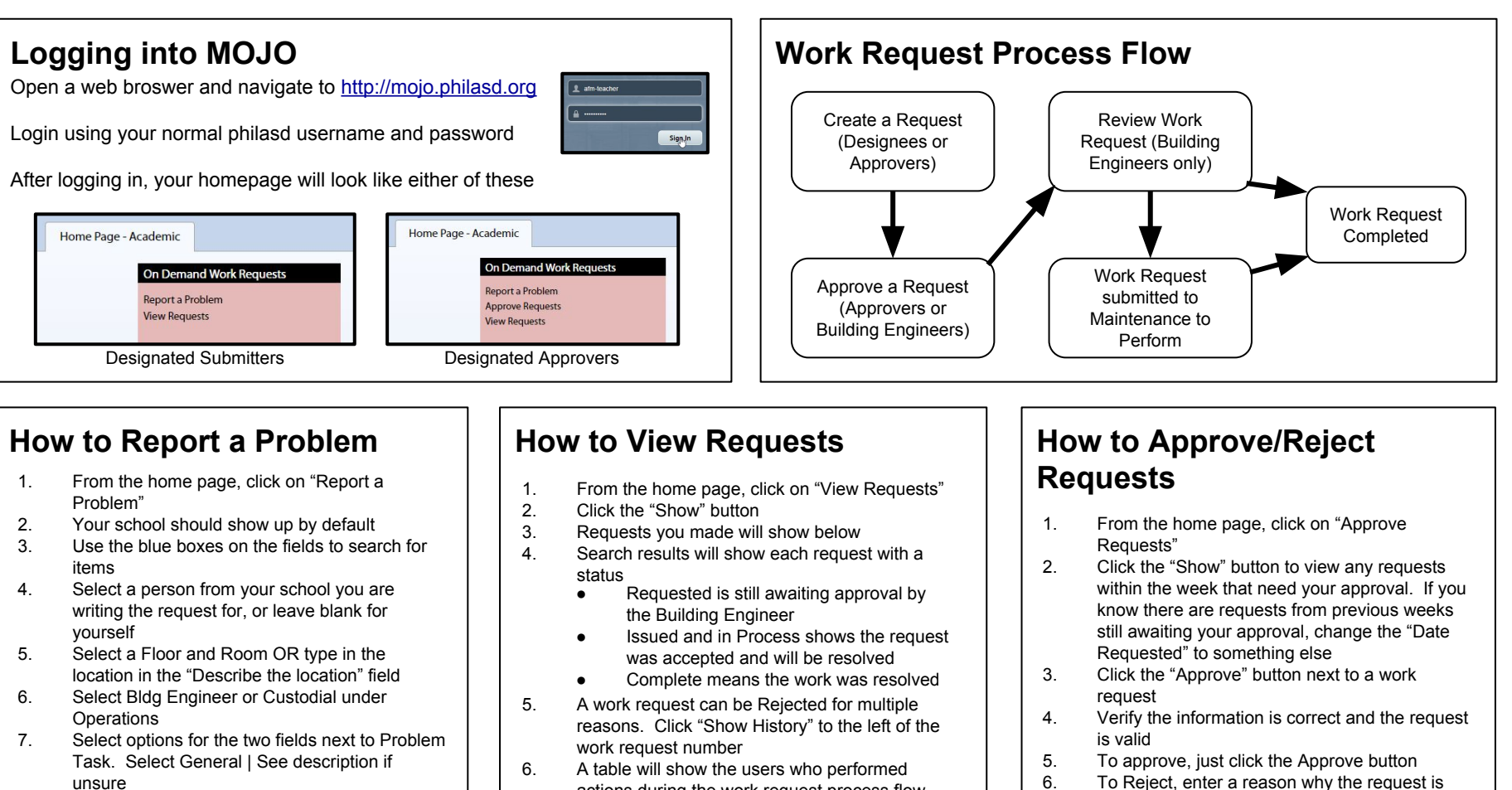

- 8. Type in a description of the problem. Make sure to put as much information as possible about the issue.
- Select the Priority. Level 3 is for resolution within 3 days. Level 2 is for resolution within 1 day.
- 10. Click "Submit" to create the request for approval
- A table will show the users who performed actions during the work request process flow, along with dates and comments if a work request was rejected
- Other fields can be changed to further filter results. Designated Approvers have the ability to see all requests aside from their own in the building by deleting their name from "Requested by"
- click Reject
  7. After approved or Rejected request will still show in the search results. Click the "Show" button again to refresh the list, and the request will disappear

being rejected in the "Comments" box, and then

## Support

Videos for these instructions are available at http://mojoproject.philasd.org/support/training-and-support-academic/

- For additional support in creating requests or using the MOJO system 1. Contact the Building Engineer for the building 2. Contact the Facilities Area Coordinator for the network
- 3. Contact the Work Request Coordinator at 215-400-2231 or mojosupport@philasd.org